## PREGLED IZPITNIH ROKOV

Za pregled izpitnih rokov v sistemu VIS uporabljajte naslednjo možnost:

IZPITI – PRIJAVA NA IZPIT – Izberete predmet iz svojega predmetnika in kliknete na Potrditev

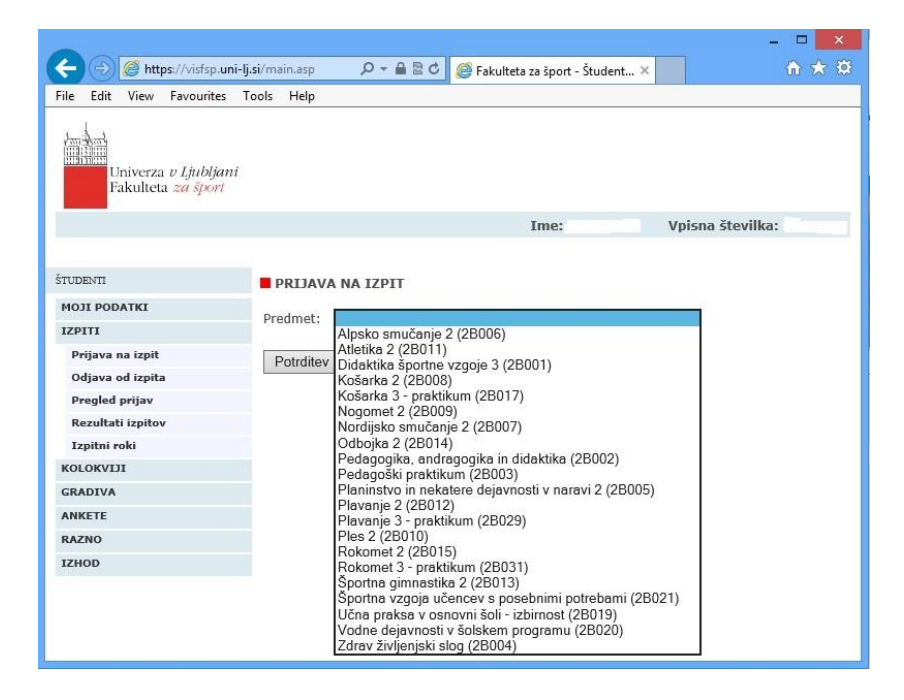

Dobite seznam vseh razpisanih izpitnih rokov za izbrani predmet.

|                                    |                                      |                           |                    |             | X            |
|------------------------------------|--------------------------------------|---------------------------|--------------------|-------------|--------------|
| 🔶 🕘 🖉 https://visf                 | sp. <b>uni-lj.si</b> /main.asp 🔎 👻 🔒 | । 🗟 🖒 🥖 Fakulteta za špo  | t - Študent ×      |             | A 🛠 🕅        |
| File Edit View Favou               | ites Tools Help                      |                           |                    |             |              |
| Univerza v Ljul<br>Fakulteta za šp | oljani<br>ort                        |                           |                    |             |              |
|                                    |                                      | Im                        | e: I               | Vpisna štev | vilka:       |
| ŠTUDENTI<br>MOJI PODATKI<br>IZPITI | Prijavljate se na izpit pri p        | predmetu Didaktika športr | ne vzgoje 3 (2B001 | ).          |              |
| Prijava na izpit                   | Datum roka                           | Ura Vrsta roka            | Predavalnica       | Opombe      | Profesor     |
| Odjava od izpita                   | < 14. februar 2014                   | 09:00 podiplomski študij  | Predavalnica A, A  | M           | arjeta Kovač |
| Pregled prijav                     | < 1. julij 2014                      | 11:00 podiplomski študij  | Predavalnica B, B  | М           | arjeta Kovač |
| Izpitni roki                       |                                      |                           | 301                | 10 N        |              |
| KOLOKVIJI                          |                                      |                           |                    |             |              |
| GRADIVA                            |                                      |                           |                    |             |              |
| ANKETE                             |                                      |                           |                    |             |              |
| RAZNO                              |                                      |                           |                    |             |              |
| IZHOD                              |                                      |                           |                    |             |              |
|                                    |                                      |                           |                    |             |              |
|                                    |                                      |                           |                    |             |              |
|                                    |                                      |                           |                    |             |              |
|                                    |                                      |                           |                    |             |              |

**S klikom na** »<<« pred izbranim rokom sprožite postopek prijave na izpit; sistem vas bo ob tem obvestil ali je prijava uspešno izvedena, oziroma zakaj prijava ni možna.

## Opomba:

Druge možnosti iz menija (Izpiti – Izpitni roki) ne uporabljajte, ker ne boste dobili pravega (popolnega) izpisa izpitnih rokov.